# 日々の記録 入力方法 (Garmin連携)

### Garmin 連携方法①

対象者:Garminで歩数・睡眠時間・心拍数(安静時平均)・体重を連携する方

①Garminの セットアップ

### ①Garmin Connectのセットアップ 「Garmin Connect」アプリをインストールしてアカウントを作成します

② Garminと PepUp連携

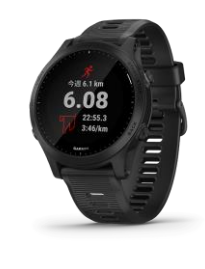

**GARMIN**.

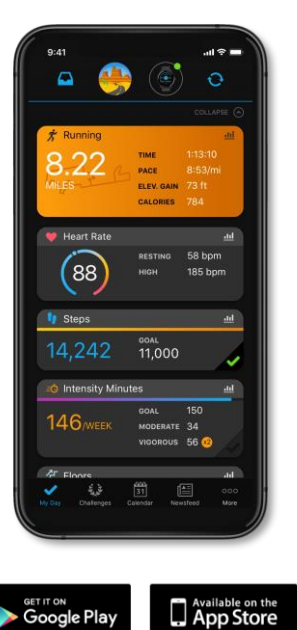

それぞれのスマートフォンのス トアより、Garminアプリ 「Garmin Connect」をインス トールします。

アプリがインストールされたら、 アプリを開いてアカウントを作 成し、Bluetooth接続でデバイ スと携帯端末を接続(ペアリン グ)します。

ペアリングをすることにより、 デバイスと携帯端末が互いに通 信(データの同期)できるよう になります。

※GarminアプリとGarminの連携に関するお問い合わせはGarminサポートにお問い合わせください

## Garmin 連携方法②(Webブラウザでの設定方法)

### 対象者:Garminで歩数・睡眠時間・心拍数(安静時平均)・体重を連携する方

①Garminの セットアップ ②PepUpにログイン後、Garminと連携 「HOME」>「日々の記録」>「デバイス連携」と進み、「連携する」リンクをクリックします

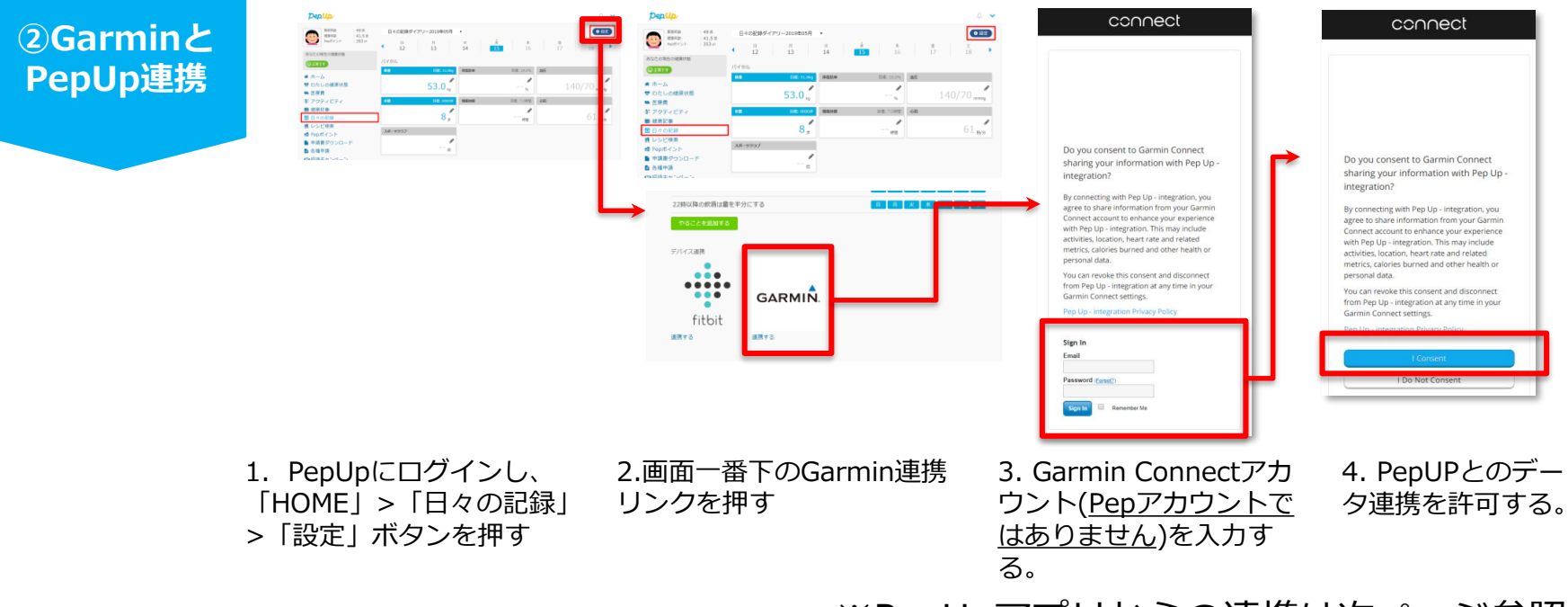

※PepUpアプリからの連携は次ページ参照

データ同期:Garminアプリでデバイス同期を行うとPepUpに反映されます ※アクセスの集中により多少同期に時間がかかる場合もあります

# Garmin 連携方法②(PepUpアプリでの設定方法)

### 【ver.3.0以降のアプリ利用者向け】 ②PepUpアプリからGarminを連携を行います

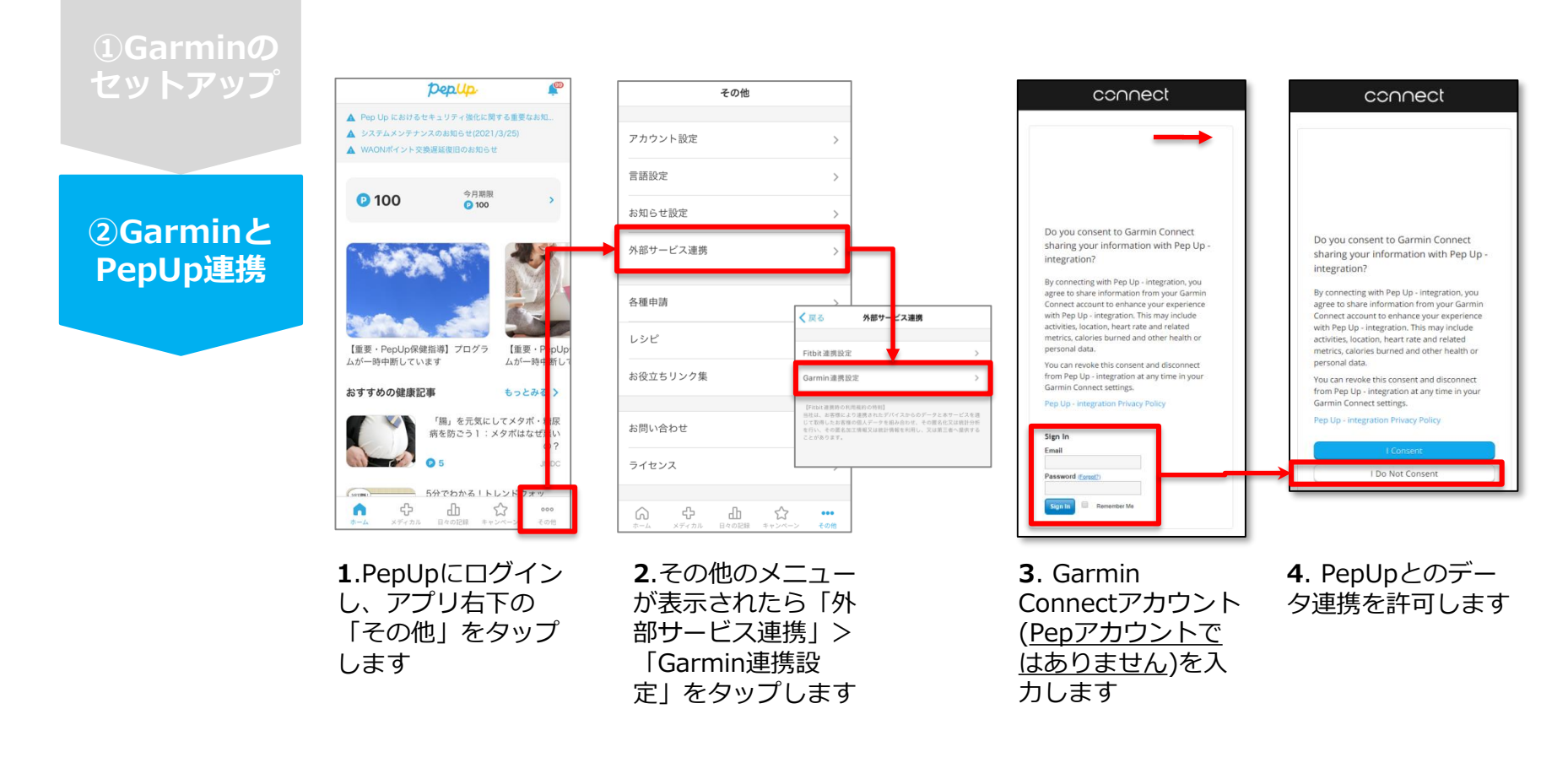

■GarminとPepUpの連携解除をしたい場合

パソコンやスマートフォンのブラウザの「日々の記録」画面から解除が可能です

※本画面はイメージ図です。

# Garmin 連携方法②(PepUpアプリでの設定方法)

### 【ver.3.0より古いバージョンのアプリ利用者向け】 ②PepUpアプリからGarminを連携を行います

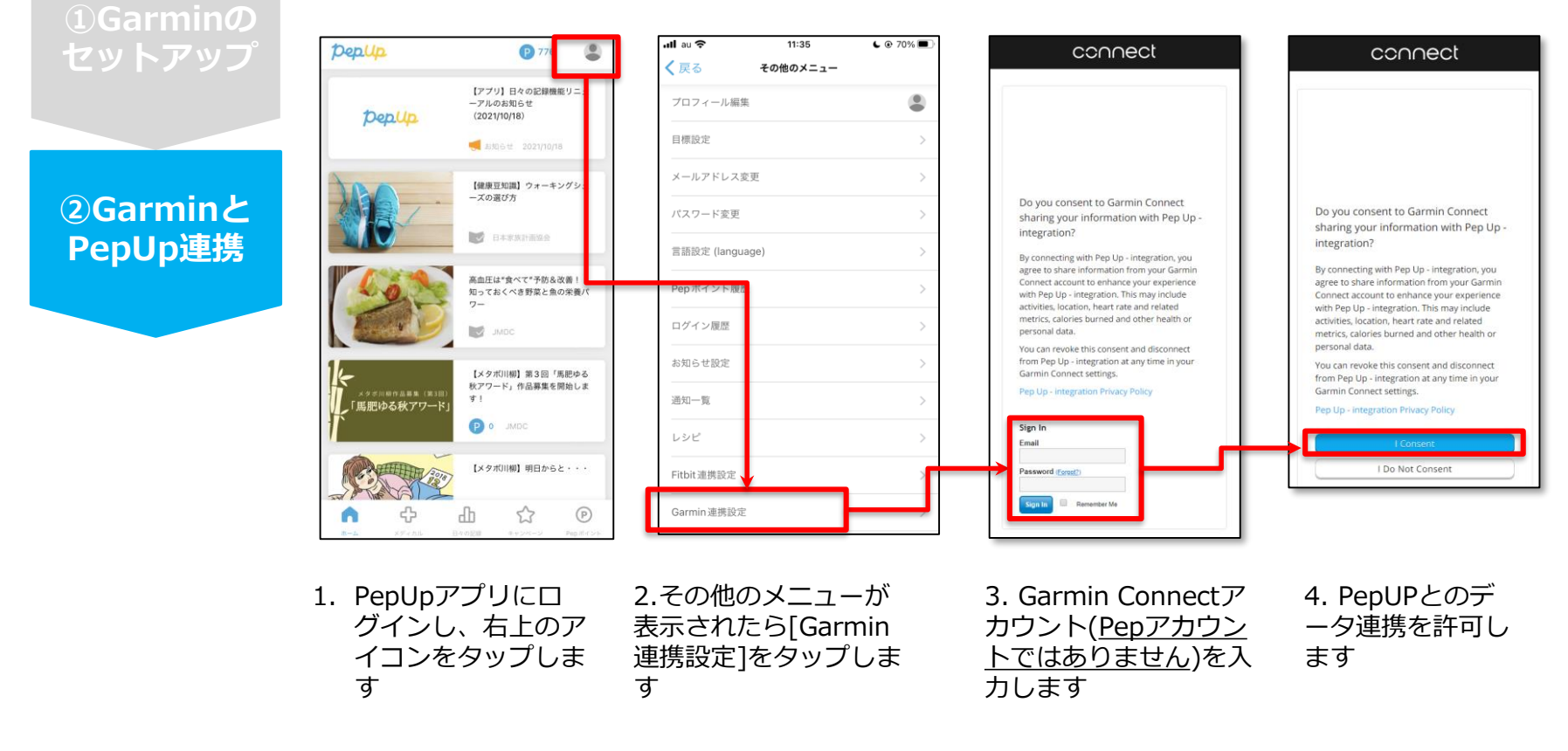

■GarminとPepUpの連携解除をしたい場合 パソコンやスマートフォンのブラウザの「日々の記録」画面から解除が可能です

※本画面はイメージ図です。

5

# 連携変更・解除方法

#### ・Fitbitの場合

WebブラウザからPep Upにログインし、 「HOME」>「日々の記録」>「設定」>「デバイス連携」 もしくは <u>https://pepup.life/daily\_records/setting</u> へアクセスし、Fitbitアイコン下の「解除」リンクをクリック

#### ・Garminの場合

WebブラウザからPep Upにログインし、 「HOME」>「日々の記録」>「設定」>「デバイス連携」 もしくは <u>https://pepup.life/daily\_records/setting</u> へアクセスし、Garminアイコン下の「解除」リンクをクリック

#### ・Android: Google Fitの場合

GoogleFitを起動→設定→接続済みのアプリを管理→PepUpを選択 →接続を解除をクリックします ※Androidは連携項目の選択がないため、解除のみとなります

#### ・iPhone:ヘルスケアの場合

ヘルスケアを起動→ソース→PepUpを選択→連携項目が表示されますので項目の変更が 可能です。

データ連携を解除したい場合は、「すべてのカテゴリをオフ」をクリックしてください